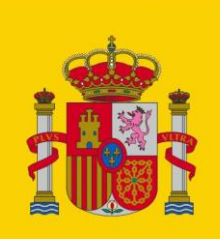

MINISTERIO DE TRABAJO, MIGRACIONES Y SEGURIDAD SOCIAL

SECRETARÍA DE ESTADO DE LA SEGURIDAD SOCIAL

# Procedimiento para solicitar una vida laboral de empresa desde Juzgados

Manual de usuario

Versión: 1.0

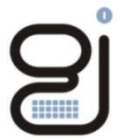

Gerencia de Informática de la Seguridad Social

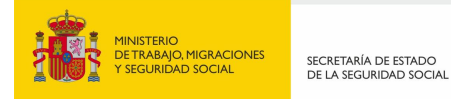

| CONTROL DE VERSIONES |            |                                          |                                 |  |  |  |
|----------------------|------------|------------------------------------------|---------------------------------|--|--|--|
| Título               |            | Procedimiento para solicitar una vida la | boral de empresa desde Juzgados |  |  |  |
| Autor                |            | UPI de Soria                             |                                 |  |  |  |
| Fecha versid         | ón 1.0     | 19/12/2019                               |                                 |  |  |  |
|                      |            |                                          |                                 |  |  |  |
| Versión              | Fecha      | Responsable                              | Cambios introducidos            |  |  |  |
| 1.0                  | 19/12/2019 | UPI de Soria                             | Versión inicial                 |  |  |  |
|                      |            |                                          |                                 |  |  |  |
|                      |            |                                          |                                 |  |  |  |
|                      |            |                                          |                                 |  |  |  |
|                      |            |                                          |                                 |  |  |  |
|                      |            |                                          |                                 |  |  |  |
|                      |            |                                          |                                 |  |  |  |
|                      |            |                                          |                                 |  |  |  |

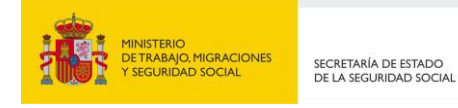

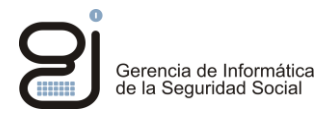

## **INDICE**

| 1.           | INTRODUCCIÓN                                                                          | 4  |
|--------------|---------------------------------------------------------------------------------------|----|
| 2.           | CONSIDERACIONES PREVIAS                                                               | 5  |
| 3.<br>EMPI   | PROCEDIMIENTO PARA SOLICITAR Y DESCARGAR UNA VIDA LABORAL DE<br>RESA                  | 6  |
| 3.1.         | Solicitud del Informe de Vida Laboral de Empresa en CExSIL.                           | 6  |
| 3.2.<br>Segu | Acceso al listado generado en el Portal de Conexiones Externas de la<br>uridad Social | 16 |
| 4.<br>GEST   | INCIDENCIAS FRECUENTES Y PROCEDIMIENTO DE COMUNICACIÓN Y<br>IÓN DE INCIDENCIAS        | 20 |

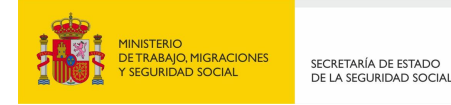

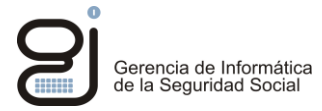

## 1. INTRODUCCIÓN

El presente documento describe el procedimiento a seguir para que un usuario de un Juzgado pueda utilizar los sistemas de la Seguridad Social: CExSIL y Portal de Conexiones Externas.

Los usuarios autorizados pueden a través de estos dos sistemas obtener la información necesaria al amparo del Convenio firmado entre el CGPJ (Consejo General del Poder Judicial), la TGSS (Tesorería General de la Seguridad Social), el INSS (Instituto Nacional de la Seguridad Social) y el ISM (Instituto Social de la Marina), para la cesión de datos a Jueces y Tribunales para la investigación o persecución de delitos públicos y para la colaboración en la ejecución de resoluciones judiciales firmes.

Las siguientes transacciones están accesibles a través de CExSIL.

#### Transacciones cedidas

- > ATO65: Consulta de afiliados
- > ACC95: Vida Laboral de Empresa
- > ACC69: Consulta de empresa
- > RCUS6: Informe deuda vigente y cobros
- > LBP64: Registro de Prestaciones Sociales Públicas
- > LBP65: Registro de Prestaciones Sociales Públicas
- > **PPF61**: Consultas Protección Familiar
- > PPF62: Consulta a Ficheros Históricos Protección Familiar

Además el Portal de Conexiones Externas permite a los usuarios consultar los listados generados previamente desde la transacción ACC95 Vida Laboral de Empresa haciendo uso de la aplicación Despool Web accesible desde dicho Portal.

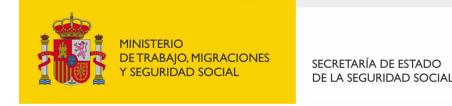

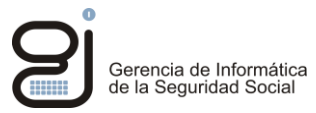

### 2. CONSIDERACIONES PREVIAS

Los usuarios deben contar con un usuario/contraseña de la Seguridad Social activo. Este usuario es un código del tipo: PPBUXXXX (llamado código Silcon), donde PP identifica el código de la provincia del usuario y XXXX es un número único para cada usuario dentro de su provincia. Ejemplo:

42BU0025 – usuario 25 de la provincia 42 Soria.

En caso de necesitar nuevos usuarios o activar/reactivar contraseñas de estos usuarios se debe contactar con el CAU (Centro de Atención al Usuario) del CGPJ:

Correo electrónico: cau@pnj.cgpj.es

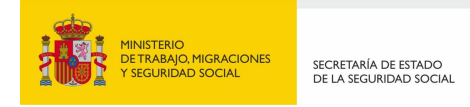

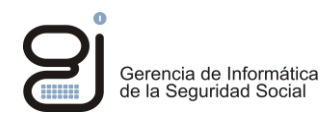

# 3. PROCEDIMIENTO PARA SOLICITAR Y DESCARGAR UNA VIDA LABORAL DE EMPRESA

El procedimiento para solicitar una Vida Laboral de Empresa se resume en primero solicitar la Vida Laboral a través del portal CExSIL y posteriormente descargar/visualizar la Vida Laboral en el Portal de Conexiones Externas de la Seguridad Social a través de la aplicación Despool Web. A continuación se detalla este procedimiento paso a paso.

### 3.1. SOLICITUD DEL INFORME DE VIDA LABORAL DE EMPRESA EN CEXSIL.

Acceder a CExSIL

https://cexsil.portal.ss/PortalEsil/eSILConexionesExternas.html

|                |                                                                    |                            |        | -   | υ.    |
|----------------|--------------------------------------------------------------------|----------------------------|--------|-----|-------|
| 🔿 🥭 https://ce | xsil. <b>portal.ss</b> /PortalEsil/eSILConexionesExternas.html     | 👻 😵 Error de certificado 🖒 | Buscar | - م | 6 🕁 🔅 |
| ex.portal.ss   | 🧭 Despool Web - Consulta de list 🧭 eSIL. Sistema de Informació 🛛 📋 |                            |        |     |       |
|                |                                                                    |                            |        |     |       |
|                |                                                                    |                            |        |     |       |
|                |                                                                    |                            |        |     |       |
|                |                                                                    |                            |        |     |       |
|                | Abrir Conexión CExSIL V9                                           | <u>.2 S1</u>               |        |     |       |
|                |                                                                    |                            |        |     |       |
|                |                                                                    |                            |        |     |       |
|                |                                                                    |                            |        |     |       |
|                |                                                                    |                            |        |     |       |
|                |                                                                    |                            |        |     |       |
|                |                                                                    |                            |        |     |       |
|                |                                                                    |                            |        |     |       |
|                |                                                                    |                            |        |     |       |
|                |                                                                    |                            |        |     |       |
|                |                                                                    |                            |        |     |       |
|                |                                                                    |                            |        |     |       |
|                |                                                                    |                            |        |     |       |
|                |                                                                    |                            |        |     |       |
|                |                                                                    |                            |        |     |       |
|                |                                                                    |                            |        |     |       |
|                |                                                                    |                            |        |     |       |
|                |                                                                    |                            |        |     |       |
|                |                                                                    |                            |        |     |       |
|                |                                                                    |                            |        |     |       |
|                |                                                                    |                            |        |     |       |
|                |                                                                    |                            |        |     |       |
|                |                                                                    |                            |        |     |       |
|                |                                                                    |                            |        |     |       |

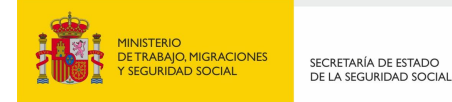

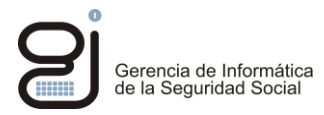

Introducir el código y clave de la Seguridad Social. El código es el código Silcon como el siguiente ejemplo: 42BU0025 – usuario 25 de la provincia 42 Soria y la contraseña es la contraseña definida por el usuario. Para acceder sólo es necesario rellenar los campos Usuario y Clave, no el campo Nueva Clave y seleccionar el botón Continuar.

| 🧭 eSIL. Sistema de Informaciĭį/½n Laboral (entidades externas) - Internet Explorer | - [ |      | ×        |
|------------------------------------------------------------------------------------|-----|------|----------|
| pros® e-SIL. Sistema de Información Laboral                                        |     |      |          |
|                                                                                    |     |      |          |
|                                                                                    |     |      | _        |
|                                                                                    |     |      |          |
| La contraseña equivale a su firma electrónica. Su uso indebido podrá dar lugar a   |     |      |          |
| que se ejerciten las actuaciones correspondientes. El acceso y uso indebidos de    |     |      |          |
| los datos contenidos en los ficheros del Sistema de Información de la Seguridad    |     |      |          |
| Social, pueden ser constitutivos de infracciones administrativas, civiles y        |     |      |          |
| penales, de conformidad con la legislación vigente.                                |     |      |          |
|                                                                                    |     |      |          |
|                                                                                    |     |      |          |
|                                                                                    |     |      |          |
|                                                                                    |     |      |          |
| Usuario 📗                                                                          |     |      |          |
| Clave Nueva clave                                                                  |     |      |          |
|                                                                                    |     |      |          |
|                                                                                    |     |      |          |
| E2 Einflein   Continue                                                             |     |      |          |
|                                                                                    | •   | 100% | <b>.</b> |

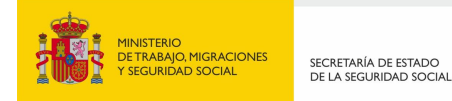

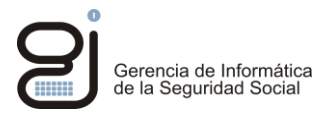

La siguiente pantalla es meramente informativa. Indica la última vez que el usuario se conectó. Para continuar seleccionar el botón Continuar.

| 🧭 eSIL. Sistema de Informacii¿½n Laboral (entidades externas) - Internet Explorer — |               | ×   |
|-------------------------------------------------------------------------------------|---------------|-----|
| pros Conexion al Sistema via teinet                                                 | SILCON        | ENO |
|                                                                                     |               |     |
| Ministerio de Empleo y Seguridad Social                                             |               |     |
| Secretaría de Estado para la Seguridad Social                                       |               |     |
| Sistema de Información Laboral                                                      |               |     |
|                                                                                     |               |     |
| Buenos días                                                                         |               |     |
| Bienvenido/a al sistema informático de la Seguridad Social                          |               |     |
| Son las 13:19:18 del día 26 de abril de 2019                                        |               |     |
| Su último acceso fue el día 26 de abril de 2019 a las 12:50:48                      |               |     |
|                                                                                     |               |     |
|                                                                                     |               |     |
|                                                                                     |               |     |
|                                                                                     |               |     |
|                                                                                     |               |     |
|                                                                                     |               |     |
|                                                                                     |               |     |
|                                                                                     |               |     |
|                                                                                     |               |     |
|                                                                                     |               |     |
| Continuar F1 Ayuda F2 Salir F3 Salir F4 Transacción                                 |               |     |
|                                                                                     | <b>R</b> 100% | ۰.  |

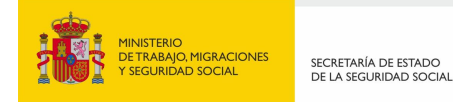

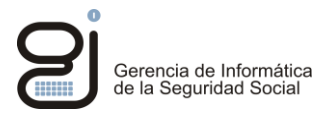

Aparecerá la pantalla con las transacciones que tiene el usuario autorizadas (la pantalla siguiente es un ejemplo, no tiene por qué ser igual a todos los usuarios).

Aparecerán unas opciones (cada usuario tiene opciones diferentes), el usuario deberá presionar el botón F12 Entorno:

| Ø eSIL. Sistema de Informaciǐź½n Laboral (entidades externas) - Internet Explorer ー |                   |                                                    |             |  |
|-------------------------------------------------------------------------------------|-------------------|----------------------------------------------------|-------------|--|
| pros@e-SIL. Sistema d                                                               | le Información La | iboral                                             | XCNTM500    |  |
| Sistema de Infor                                                                    | macion Laboral    |                                                    | XCIN/WWEINT |  |
|                                                                                     |                   |                                                    |             |  |
|                                                                                     | 2                 | afiliacion e inscripcion                           |             |  |
|                                                                                     | Ø 5               | aplicaciones de prestaciones (silssp)              |             |  |
|                                                                                     | Ø 7               | fichero general de recaudacion                     |             |  |
|                                                                                     | 2 120             | aplicaciones del i.n.s.s sscc                      |             |  |
|                                                                                     |                   |                                                    |             |  |
|                                                                                     |                   |                                                    |             |  |
|                                                                                     |                   |                                                    |             |  |
|                                                                                     |                   |                                                    |             |  |
|                                                                                     |                   |                                                    |             |  |
|                                                                                     |                   |                                                    |             |  |
|                                                                                     |                   |                                                    |             |  |
|                                                                                     |                   |                                                    |             |  |
|                                                                                     |                   |                                                    |             |  |
| Opción: 📗                                                                           |                   |                                                    |             |  |
|                                                                                     |                   |                                                    |             |  |
|                                                                                     |                   |                                                    |             |  |
|                                                                                     |                   |                                                    |             |  |
|                                                                                     | F1 Ayuda F2 S     | alir F3 Atrás F4 Transacción F12 Entorno Continuar |             |  |
| L                                                                                   |                   |                                                    | 🔍 100% 🔻 🔡  |  |

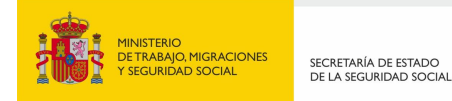

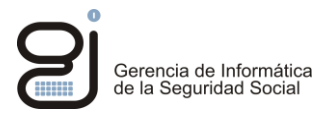

El usuario deberá colocar en Impresora **Diferida** la impresora **G28C04Z0** como aparece en la imagen anterior, seleccionar **Continuar** y pulsar **F5** para confirmar la operación cuando se lo pida el sistema.

| 🥖 eSIL. Sistema de Informaci | iįℓ∕sin Laboral (entidades externas) - Internet Explorer     | – 🗆 🗙                |
|------------------------------|--------------------------------------------------------------|----------------------|
| prose e-SIL. Siste           | ema de Información Laboral<br>Departamentos y Asignacion Imp | XCNNENT1<br>XCNMENT2 |
|                              |                                                              |                      |
|                              | Usuario                                                      |                      |
| Entidad                      | CONSEJO GENERAL DEL PODER JUDICIAL                           |                      |
| Denominación                 | JUZGADOS SORIA B42 90014                                     |                      |
| Código de usuari             | o 428U0025                                                   |                      |
| LP.F.                        | 1 052141273C                                                 |                      |
| Terminal en el q             | ue está conectado                                            |                      |
| Departamento                 | JUZGADOS SORIA B4290014                                      |                      |
| Código red                   | JCEX3040 Código CICS                                         |                      |
|                              |                                                              |                      |
|                              | Impresoras Cod.red Código CICS Departamento                  |                      |
|                              | Diferida     G28004Z0     BZMH     G2899000                  |                      |
|                              | Más datos 🛛 🗖                                                |                      |
|                              |                                                              |                      |
|                              | F1 Ayuda F2 Sair F3 Atras F4 Transacción Continuar           |                      |
|                              |                                                              | 🔍 100% 👻 🖉           |

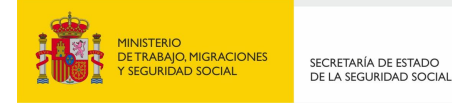

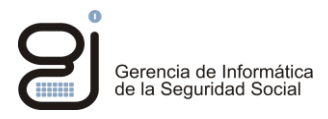

A continuación se debe obtener el CCC (Código de Cuenta de Cotización) de la empresa de la cual se quiere obtener el Informe de Vida Laboral de Empresa. En caso de ya disponer del CCC se puede pasar al siguiente paso.

Se debe acceder a la transacción pulsando **F4 Transacción** e indicar **ACC69** y **Continuar**, como muestra la siguiente pantalla (Param no es necesario rellenarlo).

| 🧭 eSiL. Sistema de Informacii///in Laboral (entidades externas) - Internet Explorer 🛛 🗆 |                            |                       |           |     |        | ×   |
|-----------------------------------------------------------------------------------------|----------------------------|-----------------------|-----------|-----|--------|-----|
| pros e-SIL. Sistema de Info                                                             | rmación Laboral            |                       |           |     |        |     |
|                                                                                         |                            |                       |           |     |        |     |
|                                                                                         |                            |                       |           |     |        |     |
|                                                                                         | Transaco                   | iones Autorizadas     |           |     |        |     |
| Transaccion<br>Seleccione d                                                             | actual SIL<br>código ACC69 |                       |           |     |        |     |
| Código                                                                                  |                            | Denominaci            | o n       | Sel |        |     |
| Param                                                                                   | ON O PULSE <entr></entr>   |                       |           |     |        |     |
|                                                                                         | F2 Salir F3 Atras F4       | Doble ses. F8 Av.Pág. | Continuar |     |        |     |
|                                                                                         |                            |                       |           |     | R 100% | ۰., |

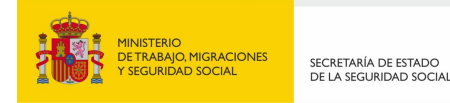

Aparecerá la pantalla "Consulta Empresas-entidades externas" en la que hay que rellenar el Identificador del Empresario como muestra la siguiente pantalla y siguiendo la siguiente nomenclatura:

Si es empresa: primera casilla 9 y segunda casilla el CIF de la empresa rellenando con 0 la parte izquierda hasta completar entera la casilla.

Si es persona física con DNI: primera casilla 1 y segunda casilla el DNI de la persona rellenando con 0 la parte izquierda hasta completar entera la casilla.

Si es persona física con NIE: primera casilla 6 y segunda casilla el NIE de la persona rellenando con 0 la parte izquierda hasta completar entera la casilla.

| nrosa    | e-SIL. Sistema de Información Laboral                | ACCT6900 |
|----------|------------------------------------------------------|----------|
| STOS COL | Consulta Empresas-entidades Externas                 | ACCM6901 |
|          |                                                      |          |
|          |                                                      |          |
|          |                                                      |          |
|          |                                                      |          |
| 000      | Persimen:                                            |          |
| 0.0.01   |                                                      |          |
|          |                                                      |          |
| Ident    | Provesario: 0 0050032002                             |          |
| Tuene.   | EngleBallo. 3 0530032002                             |          |
|          |                                                      |          |
|          |                                                      |          |
|          |                                                      |          |
|          |                                                      |          |
|          |                                                      |          |
| 223      |                                                      |          |
| Razón    | Social:                                              |          |
|          |                                                      |          |
| Primer   | Apellido .:                                          |          |
| Segund   | Apellido.:                                           |          |
| Nombre   | constant                                             |          |
|          |                                                      |          |
|          |                                                      |          |
|          |                                                      |          |
|          |                                                      |          |
|          |                                                      |          |
| 180* N   | O FXISTE CLIENTA COTIZACION PARA ESTAS CLAVES        |          |
| 1.00 1   |                                                      |          |
|          | F1 ayuda F2 mpral F3 mant F4 trans F6 limp Continuar |          |

La imagen anterior es un ejemplo de consulta de una empresa con el CIF B50032002.

Después de dar al botón Continuar aparecerá una pantalla con el CCC de la empresa. Ese CCC es el que necesitaremos en el siguiente paso para solicitar el Informe de Vida Laboral de Empresa.

Gerencia de Informática de la Seguridad Social

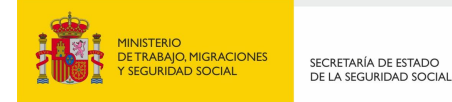

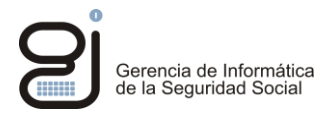

Luego el usuario deberá solicitar la vida laboral de empresa, este listado llegará posteriormente a la aplicación Despool de PROSA como se verá más adelante. Para generar el listado de la Vida Laboral de Empresa se debe acceder a la transacción pulsando **F4 Transacción** e indicar **ACC95** y seleccionar el botón **Continuar**.

| <i>ể</i> eSIL. Sistema de Informa | ci�n Laboral (entidades o              | externas) - Internet Explo | rer                      |                   | _   |      | Х        |
|-----------------------------------|----------------------------------------|----------------------------|--------------------------|-------------------|-----|------|----------|
| prose e-SIL. Sis                  | tema de Informaci<br>Transacción       | ón Laboral                 |                          |                   |     |      |          |
|                                   | Transaccion                            |                            |                          |                   |     |      |          |
|                                   |                                        |                            |                          |                   |     |      |          |
|                                   |                                        | Transa                     | cciones Autorizadas      |                   |     |      |          |
|                                   | Transaccion actua<br>Seleccione código | I SIL<br>ACC95             |                          |                   |     |      |          |
|                                   | Código                                 |                            | Denominac                | ion               | Sel |      |          |
|                                   |                                        |                            |                          |                   |     |      |          |
|                                   |                                        |                            |                          |                   |     |      |          |
|                                   |                                        |                            |                          |                   |     |      |          |
|                                   |                                        |                            |                          |                   |     |      |          |
|                                   |                                        |                            |                          |                   |     |      |          |
|                                   | Param                                  |                            |                          |                   |     |      |          |
|                                   |                                        |                            |                          |                   |     |      |          |
|                                   |                                        |                            |                          |                   |     |      |          |
| * 0036 * TECLEE COT               | A VISUALIZACION O                      | PULSE <entr></entr>        |                          |                   |     |      |          |
|                                   | F2 S                                   | alir F3 Atras              | F4 Doble ses. F8 Av.Pág. | <u>C</u> ontinuar |     |      |          |
|                                   |                                        |                            |                          |                   |     | 100% | <b>•</b> |

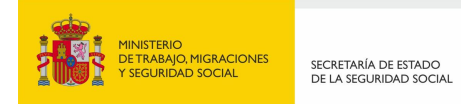

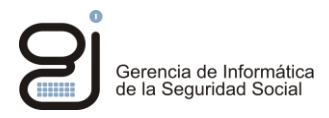

En la pantalla "Historial Laboral Ccc. Organismos Externos" Indicar el CCC (Código de Cuenta de Cotización) y el rango de fechas del que se quiere obtener el informe. Seleccionar las opciones deseadas y botón Continuar.

Nota: si no se dispone del CCC, hay que consultar previamente el CCC en la transacción ACC69, como se ha explicado en el paso anterior.

| 🥔 eSIL. Sistema de Informaciĭ¿½n Laboral (entidades externas) - Internet Explorer       | - 🗆 ×                |
|-----------------------------------------------------------------------------------------|----------------------|
| pros + SIL. Sistema de Información Laboral<br>Historia Laboral Ccc. Organismos Externos | ACCT9500<br>ACCM9501 |
|                                                                                         |                      |
|                                                                                         |                      |
| Régimen Cuenta de Cotización Fecha desde Fecha hasta                                    |                      |
| 111_     42     101627800     01     01     2019     24     04     2019                 |                      |
|                                                                                         |                      |
| Informe relación de trabajadores : 🗴                                                    |                      |
|                                                                                         |                      |
|                                                                                         |                      |
|                                                                                         |                      |
| Asociados(S/N): s                                                                       |                      |
|                                                                                         |                      |
|                                                                                         |                      |
|                                                                                         |                      |
| F1 ayuda F2 mpral F3 mant F4 trans Continuar                                            |                      |
|                                                                                         | 🔍 100% 🔻             |

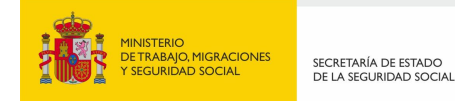

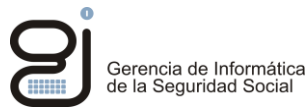

Seleccionar la opción deseada y el botón Continuar.

| Ø eSIL. Sistema de Informaciĭ¿½n Laboral (entidades externas) - Internet Explorer        | - 🗆 ×                |
|------------------------------------------------------------------------------------------|----------------------|
| pros result. Sistema de Información Laboral<br>Historia Laboral Ccc. Organismos Externos | ACCT9500<br>ACCM9501 |
|                                                                                          |                      |
|                                                                                          | -                    |
| Régimen Cuenta de Cotización - Fecha desde - Fecha hasta                                 |                      |
|                                                                                          |                      |
| Registros a listar: P - Permanencias                                                     |                      |
| X - Permanencias y cambios       T - Todos                                               |                      |
| Opción: t                                                                                |                      |
|                                                                                          |                      |
|                                                                                          |                      |
|                                                                                          |                      |
| Asociados(S/N): s                                                                        |                      |
|                                                                                          |                      |
|                                                                                          |                      |
| F1 ayuda F2 mpral F3 mant F4 trans Continuar                                             |                      |
|                                                                                          | € 100% ▼             |

#### Confirmar seleccionando el botón Continuar:

| 遵 eSIL. Sistema de Informaci⁄₂n Laboral (e           | ntidades externas) - Internet Explore                                                    | er            |       |  | - 🗆                | ×        |
|------------------------------------------------------|------------------------------------------------------------------------------------------|---------------|-------|--|--------------------|----------|
| pros e-SIL. Sistema de Infe<br>Historia Laboral Ccc. | pros result. Sistema de Información Laboral<br>Historia Laboral Ccc. Organismos Externos |               |       |  | ACCT950<br>ACCM950 | i0<br>)1 |
|                                                      |                                                                                          |               |       |  |                    |          |
| Petici                                               | on de Trabajos en Dife                                                                   | erido         |       |  |                    |          |
| Nombre del trabajo                                   | G280T0ZL                                                                                 | Número        | 97070 |  |                    |          |
| Informes A106                                        |                                                                                          |               |       |  |                    | _        |
| Fecha ejecución                                      | 26/04/2019 13:23:32                                                                      |               |       |  |                    |          |
| El seguimiento de este                               | trabajo se hará a través                                                                 | de SILTGI-II, |       |  |                    |          |
| transacción CID60                                    |                                                                                          |               |       |  |                    |          |
|                                                      |                                                                                          |               |       |  |                    |          |
|                                                      |                                                                                          |               |       |  |                    |          |
|                                                      |                                                                                          |               |       |  |                    |          |
|                                                      |                                                                                          |               |       |  |                    |          |
|                                                      |                                                                                          |               |       |  |                    |          |
|                                                      |                                                                                          |               |       |  |                    |          |
|                                                      |                                                                                          |               |       |  |                    |          |
|                                                      |                                                                                          |               |       |  |                    |          |
|                                                      |                                                                                          |               |       |  |                    |          |
|                                                      |                                                                                          |               |       |  |                    |          |
|                                                      | Contin                                                                                   | uar           |       |  |                    |          |
|                                                      |                                                                                          |               |       |  | ۹ 100%             | •        |

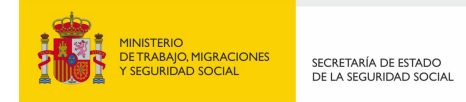

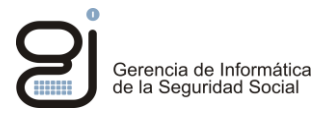

Si todo es correcto se volverá a la siguiente pantalla donde en la parta inferior se indica: Petición Realizada Correctamente.

| 🥔 eSIL. Sistema de Informaciïį½n Laboral (entidades externas) - Internet Explorer       | _                    | Х |
|-----------------------------------------------------------------------------------------|----------------------|---|
| pros + SIL. Sistema de Información Laboral<br>Historia Laboral Ccc. Organismos Externos | ACCT9500<br>ACCM9501 |   |
|                                                                                         |                      |   |
|                                                                                         |                      |   |
| Régimen Cuenta de Cotización Fecha desde Fecha hasta                                    |                      |   |
|                                                                                         |                      |   |
|                                                                                         |                      |   |
| Informe relación de trabajadores :                                                      |                      |   |
| Computo de trabajadores :                                                               |                      |   |
|                                                                                         |                      |   |
|                                                                                         |                      |   |
| Asociados(S/N):                                                                         |                      |   |
|                                                                                         |                      |   |
| * 0350 * PETICION REALIZADA CORRECTAMENTE                                               |                      |   |
| F1 ayuda F2 mpral F3 mant F4 trans Continuar                                            |                      |   |
|                                                                                         | 100% 🔍               | • |

Una vez hecho esto el usuario ya puede salir de CExSIL ya que la vida laboral la va a recibir en el Portal de Conexiones Externas.

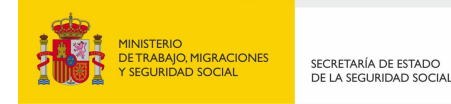

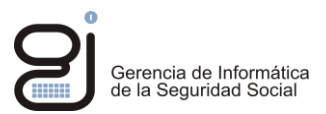

### 3.2. ACCESO AL LISTADO GENERADO EN EL PORTAL DE CONEXIONES EXTERNAS DE LA SEGURIDAD SOCIAL

Después de haber generado el listado en CEXSIL, se accede al listado en el Portal de Conexiones Externas y la aplicación Despool Web

a. Se accede al Portal de Conexiones Externas con la siguiente URL:

#### https://cex.portal.ss/

Si no se han realizado las configuraciones técnicas recomendadas (los departamentos TIC están informados de esta posibilidad) aparecerá el siguiente mensaje

|                 |                                                                                                    |     |        | _    | ٥     | $\times$ |
|-----------------|----------------------------------------------------------------------------------------------------|-----|--------|------|-------|----------|
| (<-) 😂 🏉 http   | ps://cex.portal.ss/                                                                                | - G | Buscar | ,O - | 6 🗘 🕅 | 93 🙂     |
| 🥝 cex.portal.ss | 🧭 Despool Web - Consulta de list 🧭 eSIL. Sistema de Información L 🧭 Este sitio no es seguro. 🛛 🗙 📑 |     |        |      |       |          |
|                 |                                                                                                    |     |        |      |       |          |
|                 |                                                                                                    |     |        |      |       |          |
|                 |                                                                                                    |     |        |      |       |          |
|                 | Este sitio no es seguro.                                                                           |     |        |      |       |          |
|                 |                                                                                                    |     |        |      |       |          |
|                 | Esto podría indicar que hay una persona que intenta engañarte o robar la información que envíes al |     |        |      |       |          |
|                 | servidor. Debenas cerrar este sitio inmediatamente.                                                |     |        |      |       |          |
|                 | 🤡 Cerrar esta pestaña                                                                              |     |        |      |       |          |
|                 | Más información                                                                                    |     |        |      |       |          |
|                 |                                                                                                    |     |        |      |       |          |
|                 | Tu equipo no confía en el certificado de seguridad de este sitio web.                              |     |        |      |       |          |
|                 | Código de error: DLG_FLAGS_INVALID_CA                                                              |     |        |      |       |          |
|                 | 😵 Continuar en la página web (no recomendado)                                                      |     |        |      |       |          |
|                 | · · · · · · · · · · · · · · · · · · ·                                                              |     |        |      |       |          |
|                 |                                                                                                    |     |        |      |       |          |

#### https://cex.portal.ss/

Se debe indicar Continuar en la página web (no recomendado) y seleccionar sí en la advertencia de seguridad.

| Advertencia de seguridad                                                                                               | ×                |
|----------------------------------------------------------------------------------------------------|------------------|
| La página web actual está tratando de abrir un archivo en se<br>intranet. ¿Desea permitir esto?                        | u                |
| Sitio actual: res://ieframe.dll                                                                                        |                  |
| Sitio de https://cex.portal.ss                                                                                         |                  |
| Si                                                                                                    | No               |
| Advertencia: si permite esto, el equipo puede exponerse a<br>de seguridad. Si no confía en la página web actual, elija | a riesgos<br>No. |

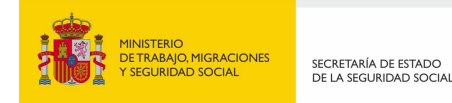

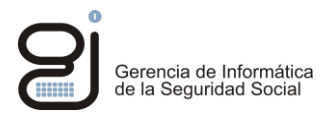

Aparecerá la pantalla de acceso al Portal de Conexiones Externas. El usuario debe introducir el mismo usuario y contraseña que ha utilizado para acceder a CExSIL.

| Fortul de Convoiente Dete ×      Autor Encodes Hermanienta Ayuda     Aprile De General de No                                                                                                    |                                                      |
|----------------------------------------------------------------------------------------------------|------------------------------------------------------|
| and and a second and a second and a second a second a s | Portal de Conexiones Externas de la Seguridad Social |
| Biervesido al<br>Portal de Conexiones Externas de la Seguridad Social<br>Usunio<br>Costrateita<br>Entrat                                                                                                    |                                                      |

Una vez que el usuario introduce su usuario Silcon y su contraseña debe visualizar las siguientes aplicaciones:

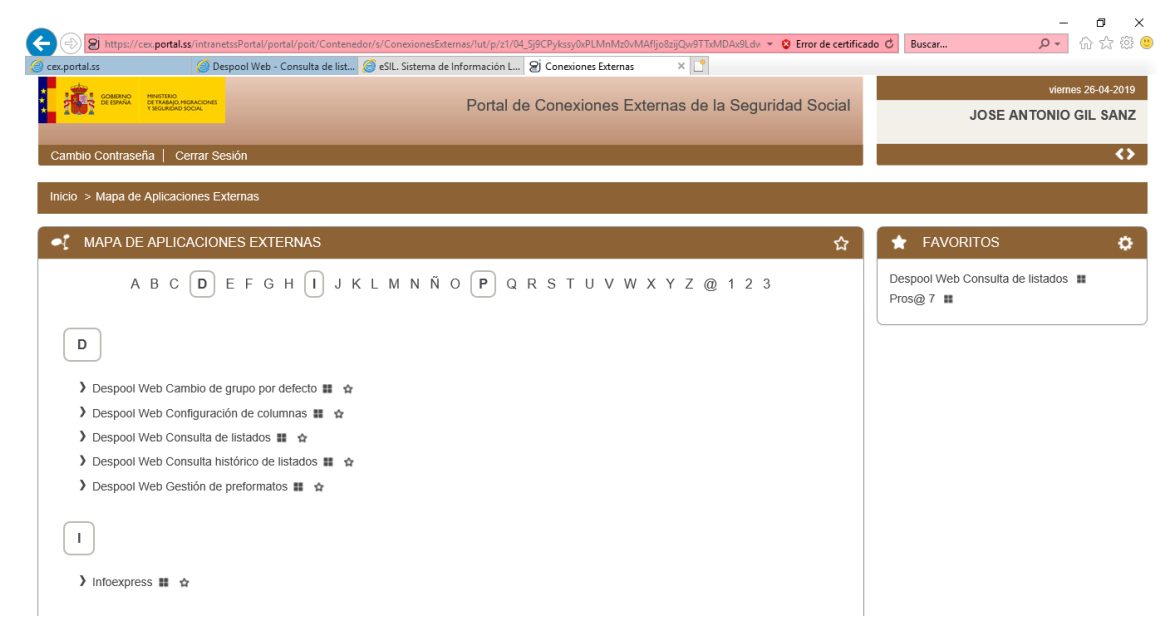

Para consultar el Informe de Vida Laboral de Empresa, seleccionar Despool Web Consulta de listados.

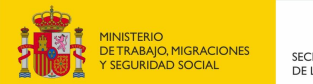

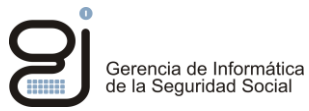

|                    |                                          |                 |                               |                          |                          |                  |                 | - 🗆 🗙                                   |
|--------------------|------------------------------------------|-----------------|-------------------------------|--------------------------|--------------------------|------------------|-----------------|-----------------------------------------|
| 🗲 🔿 🏉 htt          | ps://cex.portal.ss/Pro                   | osaExtranet/,Da | nalnfo=prosa.portal.ss,Port=8 | 017+OnlineAccess?ARQ.SPM | 👻 😵 Error de certificado | 🖒 Buscar         |                 | 🖉 😳 🖓 🗸 🖉                               |
| gi Conexiones Exte | rnas 🤞                                   | Despool Web     | - Consulta de 🗙 📑             |                          |                          |                  |                 |                                         |
| pros D             | e <b>spool Web</b><br>Insulta de listado | DS              |                               |                          |                          |                  |                 |                                         |
| USUARIO: 42BU      | 0025                                     |                 |                               |                          |                          |                  |                 |                                         |
|                    |                                          |                 |                               |                          |                          |                  |                 |                                         |
| (i) Atoms          | án ISa ban produc                        | ido Mansaios    | (1).                          |                          |                          |                  |                 |                                         |
| La i               | nformación a l                           | la αue va a     | acceder puede ser d           | e carácter personal. P   | ara gestionar la mis     | ma, tenga en cue | nta la normativ | va vigente de protección                |
| de                 | datos de carác                           | ter person      | al.                           |                          |                          | ,                |                 | - · · 8 - · · · · · · · · · · · · · · · |
|                    |                                          |                 |                               |                          |                          |                  |                 |                                         |
| Selección          | Destinatario                             | Informe         | Fecha del apunte              | Fecha de recención       | Formulario               | Tipo de listado  | Grupo           | Estado                                  |
|                    | 42BU0025                                 | A106            | 26/04/2019 13:23:40           | 26/04/2019 13:24:03      | VIDA LABORAL C.C         | PLANO            | Grupo CEXSIL    | Recibido                                |
|                    | 42BU0025                                 | A106            | 26/04/2019 11:10:23           | 26/04/2019 11:11:02      | VIDA LABORAL C.C         | PLANO            | Grupo CEXSIL    | Recibido                                |
|                    | 42BU0025                                 | A106            | 07/03/2019 12:57:53           | 07/03/2019 12:58:04      | VIDA LABORAL C.C         | PLANO            | Grupo CEXSIL    | Recibido                                |
|                    | 42BU0025                                 | A106            | 19/04/2018 11:35:29           | 19/04/2018 11:36:04      | VIDA LABORAL C.C         | PLANO            | Grupo CEXSIL    | Baja lógica de recibido                 |
|                    | 42BU0025                                 | A106            | 22/09/2017 11:25:51           | 22/09/2017 11:26:06      | VIDA LABORAL C.C         | PLANO            | Grupo CEXSIL    | Baja lógica de recibido                 |
| Páginas : 1        |                                          |                 |                               |                          |                          |                  |                 | 1                                       |
|                    |                                          | <u></u>         | _                             |                          |                          |                  |                 |                                         |
| Detalle            | lizar Ver origen                         | Baja logica     | Recuperar                     |                          |                          |                  |                 |                                         |
|                    |                                          |                 |                               |                          |                          |                  |                 |                                         |
|                    |                                          |                 |                               |                          |                          |                  |                 |                                         |
|                    |                                          |                 |                               |                          |                          |                  |                 |                                         |
|                    |                                          |                 |                               |                          |                          |                  |                 |                                         |
|                    |                                          |                 |                               |                          |                          |                  |                 |                                         |
|                    |                                          |                 |                               | Búsqueda Ava             | anzada                   |                  |                 |                                         |

El informe se puede visualizar por la opción Ver origen. Con la opción visualizar sale descuadrado si no se ha creado previamente un pre-impreso. Para que no salga descuadrado en la opción de visualizar, hay que utilizar la opción Despool Web Gestión de Preformatos y crear un pre-formato para el informe A106 con las siguientes características:

- LPP = 66 LPI = 8 \_
- -
- Orientación = Horizontal -
- Tipo de letra = Courier New -
- Tamaño = 9-

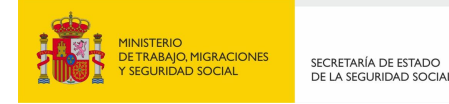

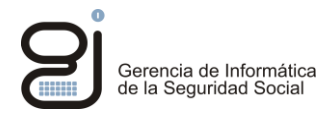

## 4. INCIDENCIAS FRECUENTES Y PROCEDIMIENTO DE COMUNICACIÓN Y GESTIÓN DE INCIDENCIAS

A continuación se explican las incidencias más frecuentes y su procedimiento para comunicar y resolver la incidencia.

1. Problemas de conectividad con cualquiera de los portales (CExSIL o Portal de Conexiones Externas). No se establece conexión con cualquiera de los portales. Ejemplo del error:

El usuario le aparece la siguiente pantalla al acceder a alguno de los dos portales:

- CExSIL <u>https://cexsil.portal.ss/PortalEsil/eSILConexionesExternas.html</u>
- Portal de Conexiones Externas de la Seguridad Social <u>https://cex.portal.ss/</u>

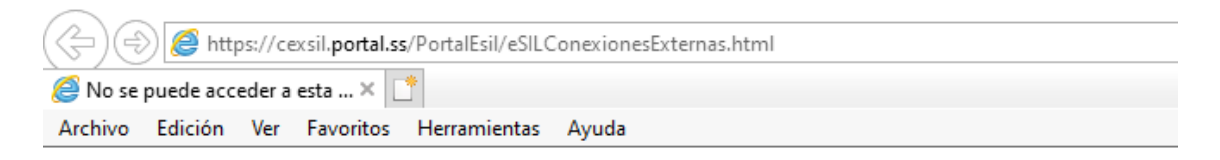

# No se puede acceder a esta página

- · Asegúrate de que la dirección web https://cexsil.portal.ss sea correcta.
- Buscar este sitio en Bing
- Actualizar la página

Más información

Solucionar problemas de conexión

Para resolver este problema el usuario debe contactar con el Centro de Atención a Usuarios de su Comunidad Autónoma para que dé traslado a su departamento TIC y configure el acceso a la Seguridad Social desde la oficina del usuario.

Todos los departamentos TIC han recibido instrucciones.

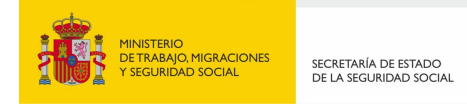

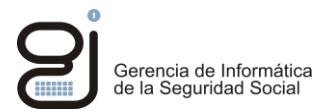

2. El usuario llega al Portal CExSIL pero después de seleccionar "Abrir Conexión CExSIL.." le aparece el siguiente error:

| Attp://cexsil.portal.ss/ConnectionFailed.html - Internet Explorer | - 🗆    | × |
|-------------------------------------------------------------------|--------|---|
| pros@e-SIL sesion A                                               |        |   |
|                                                                   |        |   |
|                                                                   |        |   |
| Se ha producido un error de conexión con el servidor.             |        |   |
| Por favor, inténtelo de nuevo más tarde.                          |        |   |
| Si el error persiste, consulte con su administrador               |        |   |
|                                                                   |        |   |
|                                                                   |        |   |
|                                                                   |        |   |
|                                                                   |        |   |
|                                                                   |        |   |
|                                                                   | 100% 🕄 | • |

Para resolver este problema el usuario debe contactar con el Centro de Atención a Usuarios de su Comunidad Autónoma para que dé traslado a su departamento TIC y configure el acceso a la Seguridad Social desde el puesto del usuario.

Todos los departamentos TIC han recibido instrucciones.

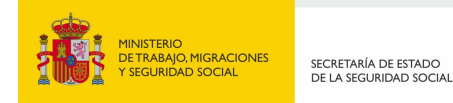

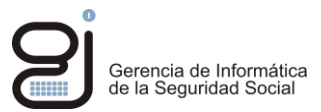

3. Aplicación bloqueada por seguridad de Java al abrir CExSIL: El usuario llega al Portal CExSIL pero después de seleccionar "Abrir Conexión CExSIL.." le aparece el siguiente error:

| Aplicación Java                | bloqueada X                                                                                                    |
|--------------------------------|----------------------------------------------------------------------------------------------------|
| Aplicación t                   | oloqueada por la seguridad de Java                                                                                                    |
| Por seguridad<br>Alta o Muy al | d, ahora las aplicaciones deben cumplir los requisitos para configuración de seguridad<br>ta o formar parte de la lista de excepciones de sitios para poder ejecutarlas. |
|                                | Más información                                                                                                    |
|                                |                                                                                                    |
| Nombre:                        | appls/ESIL/user/Applet                                                                                                    |
| Ubicación:                     | http://cexsil.portal.ss                                                                                                    |
| Motivo:                        | Su configuración de seguridad ha bloqueado la ejecución de una aplicación que no<br>es de confianza                                                                      |
|                                | Aceptar                                                                                                    |

Para resolver este problema el usuario debe contactar con el Centro de Atención a Usuarios de su Comunidad Autónoma para que dé traslado a su departamento TIC y configure el acceso a la Seguridad Social desde el puesto del usuario.

Todos los departamentos TIC han recibido instrucciones.

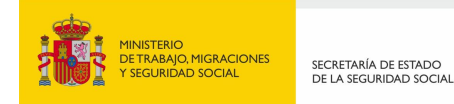

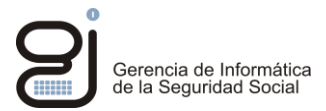

4. El usuario accede al portal CExSIL pero tiene problemas con su usuario SILCON o su contraseña:

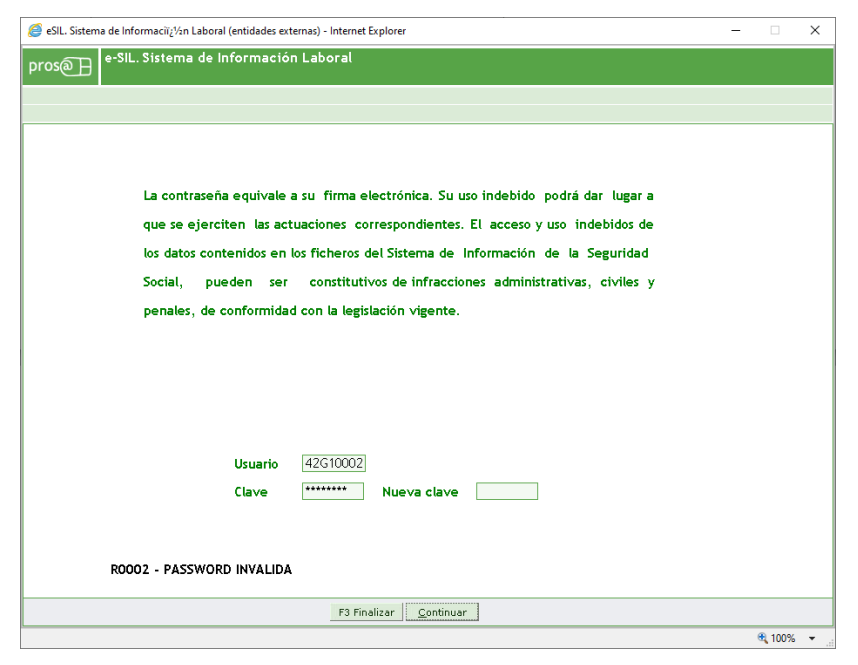

Para solucionar problemas con el usuario SILCON del usuario y sus contraseñas se debe contactar con el CAU (Centro de Atención al Usuario) del CGPJ: Correo electrónico: cau@pnj.cgpj.es

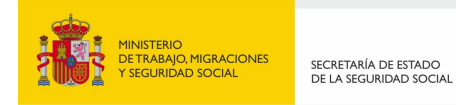

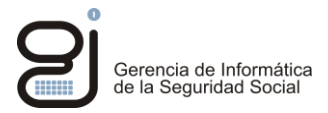

# 5. Usuario recibe un error genérico al acceder a un servicio de Despool Web dentro del Portal de Conexiones Externas

Si al pulsar cualquier servicio de Despool Web desde el portal de conexiones externas le muestra una pantalla similar a la siguiente significa que existe algún problema en la aplicación.

| 🤗 Aplicación Prosa Internet Explorer                                             | _ |    | ×               |
|----------------------------------------------------------------------------------|---|----|-----------------|
| pros                                                                             |   | Ţ. | $[ \rightarrow$ |
| Código de la incidencia:137413444                                                |   |    |                 |
|                                                                                  |   |    |                 |
| Atención!Se ha producido un problema en el sistema                               |   |    |                 |
| Descripción del problema                                                         |   |    |                 |
| Por razones técnicas no se puede atender en este momento el servicio solicitado. |   |    |                 |
|                                                                                  |   |    |                 |
| Solución                                                                         |   |    |                 |
| Pulse en el botón de Salir e inténtelo más tarde.                                |   |    |                 |
|                                                                                  |   |    |                 |
|                                                                                  |   |    |                 |
|                                                                                  |   |    |                 |
|                                                                                  |   |    |                 |
|                                                                                  |   |    |                 |
|                                                                                  |   |    |                 |
|                                                                                  |   |    |                 |
|                                                                                  |   |    |                 |
|                                                                                  |   |    |                 |

Es necesario que se remita la incidencia a la Seguridad Social. Para ello se debe contactar por correo electrónico Unidad de Atención de la GISS (unidad.atencion.giss@seg-social.es) y aportar la siguiente documentación:

- Asunto: DESPOOL WEB JUZGADOS error genérico
- Código del usuario SILCON que tiene el problema
- Teléfono de Contacto del usuario
- Pantallazo del problema
- Descripción del problema: texto libre para cualquier comentario

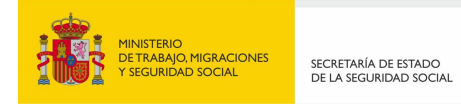

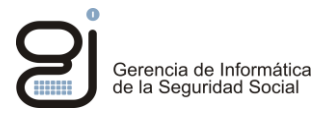

6. Usuario no tiene permisos en el servicio de Consulta de listados de Despool Web en el Portal de Conexiones Externas:

El usuario entra al servicio pero no tiene permisos de usuario. Aparecería la siguiente pantalla:

| itención! Se han productión Avisos (1): A Es necessario tener alguno de los siguientes roles para ejecutar el servicio: [USUARIO, USUARIO RESPONSABLE]. Aensaje Aplicación finalizada correctamente | Fin De Aplicación                                                                                                    | dir 🗈 🖻 | ᇦ |
|----------------------------------------------------------------------------------------------------|----------------------------------------------------------------------------------------------------|---------|---|
| IAtención! Se han producido Avisos (1):     A Es necesario tener alguno de los siguientes roles para ejecutar el servicio: [USUARIO, USUARIO RESPONSABLE].                                          |                                                                                                    |         |   |
| Mensaje         Aplicación finalizada correctamente                                                                                                    | () Atención! Se han producido Avisos (1) :<br>▲ Es necesario tener alguno de los siguientes roles para ejecutar el servicio: [USUARIO, USUARIO RESPONSABLE]. |         |   |
| Aplicación finalizada correctamente                                                                                                    | Mensaje                                                                                                    |         |   |
|                                                                                                    | Aplicación finalizada correctamente                                                                                                    |         |   |
|                                                                                                    |                                                                                                    |         |   |
|                                                                                                    |                                                                                                    |         |   |
|                                                                                                    |                                                                                                    |         |   |
|                                                                                                    |                                                                                                    |         |   |
|                                                                                                    |                                                                                                    |         |   |
|                                                                                                    |                                                                                                    |         |   |
|                                                                                                    |                                                                                                    |         |   |
|                                                                                                    |                                                                                                    |         |   |
|                                                                                                    |                                                                                                    |         |   |
|                                                                                                    |                                                                                                    |         |   |
|                                                                                                    |                                                                                                    |         |   |
|                                                                                                    |                                                                                                    |         |   |
|                                                                                                    |                                                                                                    |         |   |
|                                                                                                    |                                                                                                    |         |   |
| Volver a iniciar el servicio                                                                                                    | Volver a iniciar el servicio                                                                                                    |         |   |
|                                                                                                    |                                                                                                    |         |   |

Es necesario que se remita la incidencia a la Seguridad Social. Para ello se debe contactar por correo electrónico con Unidad de Atención de la GISS (unidad.atencion.giss@seg-social.es) y aportar la siguiente documentación:

- Asunto: DESPOOL WEB JUZGADOS error de permisos
- Código del usuario SILCON que tiene el problema
- Teléfono de Contacto del usuario
- Pantallazo del problema
- Descripción del problema: texto libre para cualquier comentario

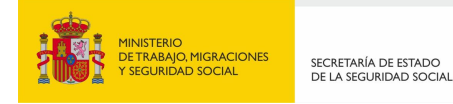

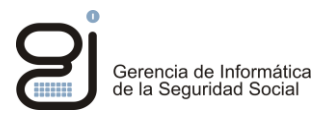

#### 7. Cualquier otra incidencia no reflejada en este manual:

Es necesario que se remita la incidencia al Centro de Atención a Usuarios de su Comunidad Autónoma.